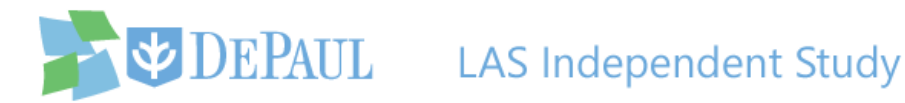

## **Requesting an Independent Study**

The LAS Independent Study application is used by students, faculty, and chairs. Students use this application to enroll in an LAS independent study. Students should consult with the instructor that they plan to study with **before** submitting an application. This ensures that the student has all the information they need to submit the request and that the instructor has the time to work with them. Once the request is submitted, a notification email is sent to the instructor and the chair of the department, who will then login to this application to review and approve/deny the request.

Students should follow these steps to submit an independent study request:

- Click the link below to access the LAS Independent Study application and login using your Campus Connect username and password: <a href="https://lascollege.depaul.edu/IndependentStudy">https://lascollege.depaul.edu/IndependentStudy</a>
- If you are an undergraduate student who wants to apply for an independent study, click the Apply for Undergraduate Independent Study link. If you are a graduate student, click the Apply for Graduate Independent Study link.

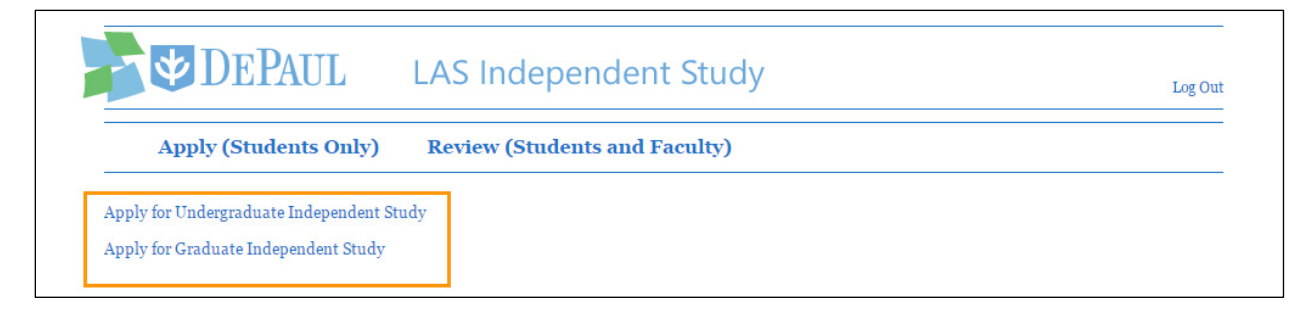

Click the appropriate link below to move to the section that shows steps relevant for you:

Instructions for Graduate Students

**Instructions for Undergraduate Students** 

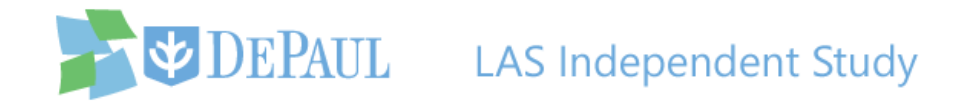

# **Undergraduate Independent Study**

3. A list of application policies is displayed for you to carefully read before proceeding with

your independent study request.

| A | Apply (Students Only)                                          | Review (Stud                                          | lents and Faculty)                                                                             |
|---|----------------------------------------------------------------|-------------------------------------------------------|------------------------------------------------------------------------------------------------|
|   |                                                                | UNDERGR                                               | RADUATE APPLICATION POLICIES                                                                   |
| • | Independent Study courses do r                                 | not carry over; a new app                             | plication must be completed for each course every term                                         |
| • | Complete applications for standa                               | ard Independent Studies                               | must:                                                                                          |
|   | <ul> <li>be submitted no la<br/>indicate an equival</li> </ul> | ater than the last day t                              | to add classes for the term - the last day of the first week of a traditional quarter.         |
|   | Applications will not be process                               | ent course number (il ap)<br>ed if they're incomplete | incorrect or denied                                                                            |
|   | If you attempt to submit your a                                | pplication after the last of                          | date to add classes for the term, please contact DePaul Central (located in SAC 101) to verify |
| p | ossible financial aid and tuition im                           | plications. (Financial aid                            | for the term may already be either entirely disbursed for the term or not available.)          |
| • | Independent study applicat                                     | ions submitted after t                                | he last day to add classes for the term may be automatically denied.                           |
|   |                                                                |                                                       |                                                                                                |
|   |                                                                |                                                       |                                                                                                |
|   |                                                                |                                                       |                                                                                                |
|   | Abo                                                            | out You                                               |                                                                                                |
|   | Abo                                                            | o <i>ut You</i><br>e: Alan Bean                       |                                                                                                |

4. The application is divided into two sections – About You and About the Course. Your name, DePaul ID, phone number, email address, and college will all be automatically displayed in the About You section, because the application is synced with the information you provided in Campus Connect.

| Name:     Alan Bean       DePaul ID:     1435633       Phone:     610/743-0554       Email:     ALANBEAN@GMAIL.COM       Student College:     College of LAS       If any of these are missing or incorrect, please update in Campus Connection. | About You             |                                                           |   |
|----------------------------------------------------------------------------------------------------|-----------------------|-----------------------------------------------------------|---|
| DePaul ID:       1435633         Phone:       610/743-0554         Email:       ALANBEAN@GMAIL.COM         Student College:       College of LAS         If any of these are missing or incorrect, please update in Campus Connection.           | Name:                 | Alan Bean                                                 | ٦ |
| Phone:     610/743-0554       Email:     ALANBEAN@GMAIL.COM       Student College:     College of LAS       If any of these are missing or incorrect, please update in Campus Connection.                                                        | DePaul ID:            | 1435633                                                   |   |
| Email:     ALANBEAN@GMAIL.COM       Student College:     College of LAS       If any of these are missing or incorrect, please update in Campus Connection.                                                                                      | Phone:                | 610/743-0554                                              |   |
| Student College: College of LAS<br>If any of these are missing or incorrect, please update in Campus Connection.                                                                                                    | Email:                | ALANBEAN@GMAIL.COM                                        |   |
| If any of these are missing or incorrect, please update in Campus Connection.                                                                                                    | Student College:      | College of LAS                                            |   |
|                                                                                                    | If any of these are r | nissing or incorrect, please update in Campus Connection. |   |
|                                                                                                    | Instructor's Name     | Tip: type last name of instructor                         |   |

**Note:** If you are not in LAS, your college will not be automatically selected and you will have to select it yourself.

5. To submit the request, fill out the **About the Course** section.

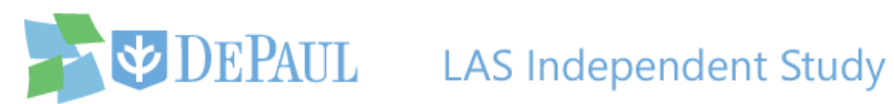

a. Select the quarter that you want to take the independent study for from the **Quarter** drop-down list.

| Quarter:           |                  | *     |     |
|--------------------|------------------|-------|-----|
| instructor's Name: | 2014-2015 Winter | tctor | × 0 |
|                    | 2014-2015 Spring |       |     |
| Course Subject:    | 2014-2015 Summer |       | ~   |
| Course Number:     | 2015-2016 Autumn |       | ~   |

Note: If you choose summer quarter, you will also have to select either 5-week or 10week from the Summer Session drop-down list.

b. Start typing the last name of the instructor in the Instructor's Name field and the name will appear in the drop-down list for you to click.

|                                      | 2014-2015 Spring 🗸                                              |     |
|--------------------------------------|-----------------------------------------------------------------|-----|
| Instructor's Name                    | Go                                                              | ▼ € |
| Course Subject:                      | Goergen, Juana (Modern Languages)<br>Goffman, Carolyn (English) |     |
| Course Number:                       | Goffman, Daniel (History)                                       | ~   |
| Credit Hours:                        | Goldman, Avery (Philosophy)<br>Good, Marcia (Anthropology)      | ×   |
|                                      | Gosztonyi, Miklos (College Of LAS)                              |     |
|                                      | Gott, Gil (International Studies)                               |     |
|                                      | Gowans, Matthew (Religious Studies)                             |     |
| Course / Project /                   | lopic Title: Limit 25 characters                                |     |
| Will appear on tra                   | iscript as:                                                     |     |
|                                      | nt Placement:                                                   | ~   |
| Degree Requirem                      | alency                                                          |     |
| Degree Requireme<br>LAS Course Equiv | activy.                                                         |     |

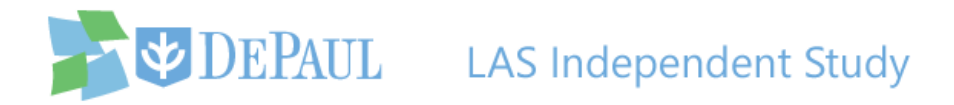

**Note:** If the instructor of your independent study is not listed or is outside of LAS, then select the chair of your independent study's department and enter the actual instructor's name along with an explanation in the **Additional Information** field. The name of the chair can be found on the faculty page of the <u>department's website</u>.

c. Select the department of the course and its number in the Course Subject and Course
 Number drop-down lists.

**Note:** Be sure to verify the subject and number of the course with the instructor.

| Quarter:           | 2014-2015 Spring 👻                |     |
|--------------------|-----------------------------------|-----|
| Instructor's Name: | Gott, Gil (International Studies) | × • |
| Course Subject:    |                                   | ~   |
| Course Number:     |                                   | ~   |
| Credit Hours:      |                                   | ~   |
|                    | This is an Internship             |     |

d. Select the credit hours from the Credit Hours drop-down list.

**Note:** Be sure to verify the course's credit hours with the instructor.

| Course Subject: | INT - International Studies          | * |
|-----------------|--------------------------------------|---|
| Course Number:  | 399                                  | ~ |
| Credit Hours:   |                                      | * |
|                 | This is an Internship                |   |
|                 | This is an Independent Travel Abroad |   |

e. If the independent study is an internship, click the **This is an Internship** checkbox. If you plan to travel abroad, check the **This is an Independent Travel Abroad** checkbox.

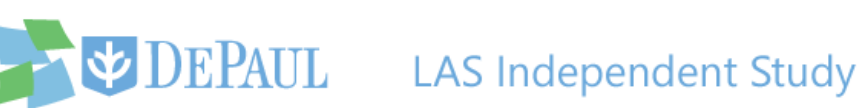

Note: If you are traveling abroad, you must complete the Travel Registration Application at least 90 days prior to your departure in addition to filling out this application.

| Limit 25 characters   |
|-----------------------|
|                       |
|                       |
|                       |
| Limit: 250 characters |
|                       |
|                       |

f. Enter the title of your course/project/topic in the **Course / Project / Topic Title** field.

|                                 | This is an Internshin                |  |
|---------------------------------|--------------------------------------|--|
|                                 |                                      |  |
|                                 | This is an Independent Travel Abroad |  |
| Course / Project / Topic Title: | Limit 25 characters                  |  |

Notice how the independent study will appear on your transcript.

| Credit Hours: 4                 | ×                                          |
|---------------------------------|--------------------------------------------|
|                                 | This is an Internship                      |
|                                 | This is an Independent Travel Abroad       |
| Course / Project / Topic Title: | The Multiethnic Dilemma                    |
| Will appear on transcript as:   | Independent Study: The Multiethnic Dilemma |
| Degree Requirement Placement:   | ×                                          |

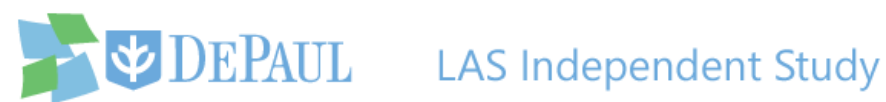

g. Select the degree requirement placement from the Degree Requirement Placement drop-down list.

| Course / Project / Topic Title:    | The Multiethnic Dilemma                    |   |
|------------------------------------|--------------------------------------------|---|
| Will appear on transcript as:      | Independent Study: The Multiethnic Dilemma |   |
| Degree Requirement Placement:      | ·                                          |   |
| LAS Course Equivalency:            | Allied Field                               |   |
|                                    | Experiential Learning (JYEL)               |   |
| Additional Information (optional): | Honors Capstone                            |   |
|                                    | Minor Field                                |   |
|                                    | Open Elective                              |   |
|                                    | Primary Major                              |   |
|                                    | Primary Major Field Elective               | 1 |
|                                    | Secondary Major                            |   |
|                                    | Secondary Major Field Elective             |   |

h. Enter the direct course equivalency of your course or internship in the LAS Course Equivalency field. If it doesn't have a direct course equivalency, enter Not Applicable. If

you do not know this answer, then ask the instructor.

| Course / Project / Topic Title:    | The Multiethnic Dilemma                    |
|------------------------------------|--------------------------------------------|
| Will appear on transcript as:      | Independent Study: The Multiethnic Dilemma |
| Degree Requirement Placement:      | Primary Major                              |
| LAS Course Equivalency:            | 9                                          |
| Additional Information (optional): | Limit: 250 characters                      |
|                                    | 0 / 250                                    |
|                                    | Submit this Undergraduate Application      |

i. Enter your comments and other important information in the Additional Information field.

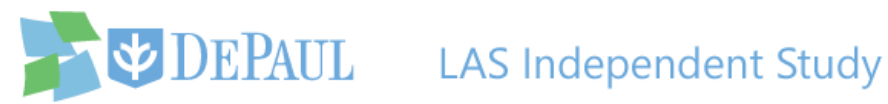

| course / Project / Topic Title.   | The Muldeunic Dilemina             |         |
|-----------------------------------|------------------------------------|---------|
| Vill appear on transcript as:     | Independent Study: The Multiethnic | Dilemma |
| )egree Requirement Placement:     | Primary Major                      | *       |
| AS Course Equivalency:            | Not Applicable                     | 0       |
| dditional Information (optional)  | Limit: 250 characters              |         |
| dditional Information (optional): | Limit: 250 characters              |         |

6. After reviewing all of the information and verifying that it's correct, click the Submit this Undergraduate Application button to submit your request.

| Dama Daminum Diamont               |                       |   |
|------------------------------------|-----------------------|---|
| Degree Requirement Placement:      | Primary Major         | * |
| LAS Course Equivalency:            | Not Applicable        | 0 |
| Additional Information (optional): | Limit: 250 characters |   |
|                                    | 0 / 250               |   |

Once the application has been submitted, a confirmation email will be sent to you and a notification email will be sent to both the instructor and the chair of the department notifying them of the request.

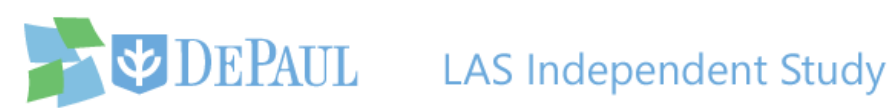

| Additional Information (optional):                                                                                                   | Limit: 250 characters                                                                                                    |
|----------------------------------------------------------------------------------------------------|----------------------------------------------------------------------------------------------------|
|                                                                                                    | 0 / 250                                                                                                    |
| Application successfully submitte                                                                                                    | d.                                                                                                    |
| <i>What's next?</i><br>1. Your instructor has been notifie<br>2. The instructor and department<br>application before the course is c | ed for reviewing this application.<br>chair/program director must approve this<br>reated.                                |
| This is all automated. You may map<br>page. Please contact your respect<br>information listed at bottom of th                        | onitor the status of this application on the review<br>ive application's office for any questions (contact<br>his page). |

7. You can review the status of your request at any time by logging back into the application and clicking the **Review** link.

| <b>DEPAUL</b>                                                                                                    | LAS Independent Study                                                                                                    | Log Out       |
|----------------------------------------------------------------------------------------------------|----------------------------------------------------------------------------------------------------|---------------|
| Apply (Students Only)                                                                                                 | Review (Students and Faculty)                                                                                                    |               |
|                                                                                                    | UNDERGRADUATE APPLICATION POLICIES                                                                                                    |               |
| Independent Study courses do     Complete applications for stand     be submitted <b>no</b> li     indicate an equiva | not carry over; a new application must be completed for each course every term<br>ard Independent Studies must:<br>ter than the last day to add classes for the term - the last day of the first week of a traditio<br>ent course number (if applicable) and subject/topic title for course placement and transcript purposes. | onal quarter. |

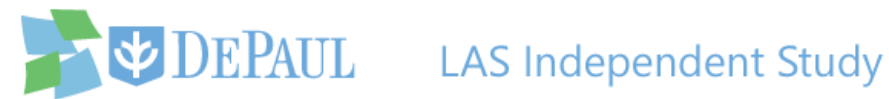

## **Graduate Independent Study**

3. A list of application policies is displayed for you to carefully read before proceeding with

your independent study request.

| A | Apply (Students Only) Review (Students and Faculty)                                                                                                    |
|---|----------------------------------------------------------------------------------------------------|
|   | GRADUATE APPLICATION INSTRUCTIONS                                                                                                    |
| • | This form is to be used to request registration in:                                                                                                    |
|   | • an independent study course                                                                                                    |
|   | <ul> <li>a dissertation/thesis research course</li> </ul>                                                                                                    |
|   | <ul> <li>an individual internship course</li> </ul>                                                                                                    |
| • | Any course that is not correctly completed will not be processed.                                                                                            |
| • | Independent Study Registration Requests must be submitted no later than the end of the first week of the quarter.                                            |
| • | Once received in the Graduate Office, an individual course section will be created with your unique course information. The Graduate Office will perform the |
| r | egistration.                                                                                                    |
| • | After submission, there will be no further action required on your part, unless a registration hold exists on your student record. You are responsible for   |
| r | nonitoring these registration holds and resolving any issues that would prevent the Graduate Office from registering you from this course.                   |

4. The application is divided into two sections - About You and About the Course. Your name, DePaul ID, phone number, and email address will all be automatically displayed in the About You section, because the application is synced with the information you provided in Campus Connect.

| Name:                                                          | Alan Bean                          |                      |  |
|----------------------------------------------------------------|------------------------------------|----------------------|--|
| DePaul ID:                                                     | 1435633                            |                      |  |
| Phone:                                                         | 610/743-0554                       |                      |  |
| Email:                                                         | ALANBEAN@GMAIL.COM                 |                      |  |
| Academic                                                       |                                    |                      |  |
| Program:                                                       |                                    |                      |  |
| Program:<br>If any of these are mi                             | issing or incorrect, please update | n Campus Connection. |  |
| Program:<br>If any of these are mi<br>About the Co             | issing or incorrect, please update | n Campus Connection. |  |
| Program:<br>If any of these are mi<br>About the Co<br>Quarter: | issing or incorrect, please update | n Campus Connection. |  |

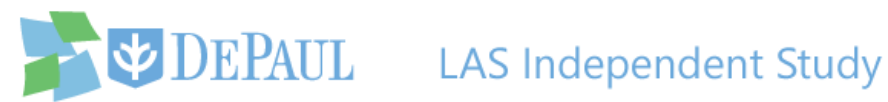

5. Select your academic program from the **Academic Program** drop-down list.

| Name:                                                              | Alan Bean                                                    |  |
|--------------------------------------------------------------------|--------------------------------------------------------------|--|
| DePaul ID:                                                         | 1435633                                                      |  |
| Phone:                                                             | 610/743-0554                                                 |  |
| Email:                                                             | ALANBEAN@GMAIL.COM                                           |  |
|                                                                    |                                                              |  |
| Academic<br>Program:                                               |                                                              |  |
| Academic<br>Program:<br>If any of these a                          | re missing or incorrect, please update in Campus Connection. |  |
| Academic<br>Program:<br>If any of these a<br>About the             | re missing or incorrect, please update in Campus Connection. |  |
| Academic<br>Program:<br>If any of these a<br>About the<br>Quarter: | re missing or incorrect, please update in Campus Connection. |  |

- 6. To submit the request, fill out the About the Course section.
  - a. Select the quarter that you want to take the independent study for from the Quarter drop-down list.

| Quarter:           | ······           |       |     |
|--------------------|------------------|-------|-----|
| Instructor's Name: | 2014-2015 Winter | uctor | ¥ 0 |
|                    | 2014-2015 Spring |       |     |
| Course:            |                  |       | *   |
| Credit Hours:      |                  |       | *   |
|                    |                  |       |     |

Note: If you choose summer quarter, you will also have to select either 5-week or 10week from the Summer Session drop-down list.

b. Start typing the last name of the instructor in the Instructor's Name field and the name will appear in the drop-down list for you to click.

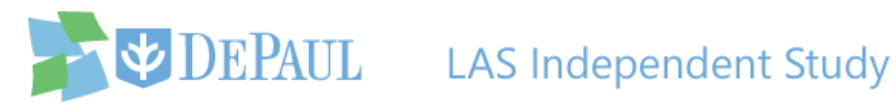

**Note:** If the instructor of your independent study is not listed or is outside of LAS, then select the chair/program director of your independent study's department/program and enter the actual instructor's name along with an explanation in the **Additional Information** field. The name of the chair/program director can be found on the faculty page of the <u>department's website</u>.

| Quarter:           | 2014-2015 Spring 💌                      |     |
|--------------------|-----------------------------------------|-----|
| Instructor's Name  | gol                                     | × ( |
|                    | Goergen, Juana (Modern Languages)       |     |
| Course:            | Goffman, Carolyn (English)              | ~   |
| Credit Hours:      | Goffman, Daniel (History)               |     |
|                    | Goldman, Avery (Philosophy)             |     |
|                    | Good, Marcia (Anthropology)             |     |
|                    | Gosztonyi, Miklos (College Of LAS)      |     |
|                    | Gott, Gil (International Studies)       | _   |
| Course / Project / | Gowans, Matthew (Religious Studies)     |     |
| Will appear on tra | nscript as:                             |     |
| Additional Inform  | ation (optional): Limit: 250 characters |     |

c. Select the course and its credit hours from the **Course** and **Credit Hours** drop-down lists.**Note:** Be sure to verify this information with your instructor.

| Quarter:           | 2014-2015 9    | Spring 👻                             |     |
|--------------------|----------------|--------------------------------------|-----|
| Instructor's Name: | Gott, Gil (Int | ernational Studies)                  | × • |
| Course:            |                |                                      | ~   |
| Credit Hours:      |                |                                      | ~   |
|                    |                | 🔲 This is an Internship              |     |
|                    |                | This is an Independent Travel Abroad |     |
|                    |                | in the last                          |     |

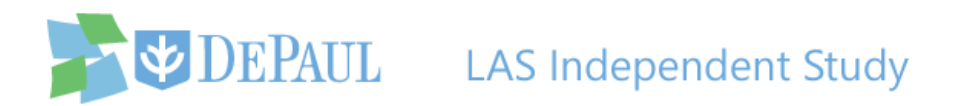

d. If the independent study is an internship, click the **This is an Internship** checkbox. If you plan to travel abroad, check the **This is an Independent Travel Abroad** checkbox.

| Credit Hours:      | 4                  |                                                                                         |
|--------------------|--------------------|-----------------------------------------------------------------------------------------|
|                    |                    | <ul> <li>This is an Internship</li> <li>This is an Independent Travel Abroad</li> </ul> |
| Course / Project , | / Topic Title:     | Limit 25 characters                                                                     |
| Will appear on tr  | anscript as:       |                                                                                         |
| Additional Inform  | nation (optional): | Limit: 250 characters                                                                   |
|                    |                    | o / 250                                                                                 |

**Note:** If you are traveling abroad, you must complete the <u>Travel Registration Application</u> at least 90 days prior to your departure in addition to filling out this application.

e. Enter the title of your course/project/topic in the **Course / Project / Topic Title** field.

|                                    | This is an Internship                |
|------------------------------------|--------------------------------------|
|                                    | This is an Independent Travel Abroad |
| Course / Project / Topic Title:    | Limit 25 characters                  |
| Will appear on transcript as:      |                                      |
| Additional Information (optional): | Limit: 250 characters                |
|                                    |                                      |
|                                    | 0 / 250                              |
|                                    |                                      |
|                                    | Submit this Graduate Application     |

Notice how the independent study will appear on your transcript.

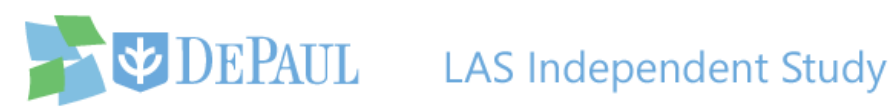

|                                    | This is an Independent Travel Abroad       |
|------------------------------------|--------------------------------------------|
| Course / Project / Topic Title:    | The Multiethnic Dilemma                    |
| Will appear on transcript as:      | Independent Study: The Multiethnic Dilemma |
| Additional Information (optional): | Limit: 250 characters                      |

f. Enter your comments and other important information in the Additional Information field.

|                                    | This is an Independent Travel Abroad       |
|------------------------------------|--------------------------------------------|
| Course / Project / Topic Title:    | The Multiethnic Dilemma                    |
| Will appear on transcript as:      | Independent Study: The Multiethnic Dilemma |
| Additional Information (optional): | Limit: 250 characters                      |
|                                    | o / 250                                    |

7. After reviewing all of the information and verifying that it's correct, click the Submit this Graduate Application button to submit your request.

|                                    | This is an Independent Travel Abroad       |  |
|------------------------------------|--------------------------------------------|--|
| Course / Project / Topic Title:    | The Multiethnic Dilemma                    |  |
| Will appear on transcript as:      | Independent Study: The Multiethnic Dilemma |  |
| Additional Information (optional): | Limit: 250 characters                      |  |
|                                    | 0 / 250                                    |  |
|                                    | Submit this Graduate Application           |  |

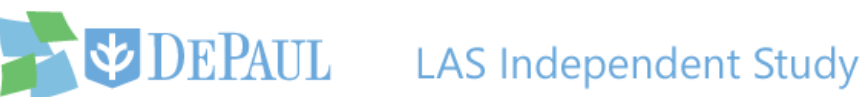

Once the application has been submitted, a confirmation email will be sent to you and a notification email will be sent to both the instructor and the director of your program notifying them of the request.

| Will appear on transcript as:                                                                                                    | Independent Study: The Multiethnic Dilemma |
|----------------------------------------------------------------------------------------------------|--------------------------------------------|
| Additional Information (optional):                                                                                                    | Limit: 250 characters                      |
|                                                                                                    | o / 250                                    |
| Application successfully submittee                                                                                                    | d.                                         |
| What's next?<br>1. Your instructor has been notified for reviewing this application.<br>2. The instructor and department chair/program director must approve this<br>application before the course is created.       |                                            |
| This is all automated. You may monitor the status of this application on the review page. Please contact your respective application's office for any questions (contact information listed at bottom of this page). |                                            |

8. You can review the status of your request at any time by logging back into the application and clicking the Review link.

| DEPAUL                                                            | LAS Independent Study         | Log Out |  |  |
|-------------------------------------------------------------------|-------------------------------|---------|--|--|
| Apply (Students Only)                                             | Review (Students and Faculty) |         |  |  |
| GRADUATE APPLICATION INSTRUCTIONS                                 |                               |         |  |  |
| This form is to be used to request registration in:               |                               |         |  |  |
| <ul> <li>an independent study course</li> </ul>                   |                               |         |  |  |
| <ul> <li>a dissertation/thesis research course</li> </ul>         |                               |         |  |  |
| <ul> <li>an individual internship course</li> </ul>               |                               |         |  |  |
| Any course that is not correctly completed will not be processed. |                               |         |  |  |